# Anleitung Anki

von Alexander Bruns, 11.06.2019

Anki ist eine Software, mit der man virtuelle Lernkarten mit zwei (oder auch mehr) Seiten eingeben kann und lernen kann. Man kann von der Webseite des Dienstes auch fertige Stapel runterladen und nutzen. Oder seine eigenen Stapel für andere freigeben. Alles kostenlos.

Es gibt die Software für PC und Handy für Windows, Linux, MacOS, Android und IOS.

So kann man seine Vokabeln, z.B. für Plattdeutsch, auf dem PC eingeben mit Tastatur, aber dann später auf dem Handy lernen. Und dort auch korrigieren. Man kann auch auf dem Handy eingeben und am PC lernen. Wie man will. Am PC ist es übersichtlicher mit der Bearbeitung.

Damit das ganze mit der Synchronisierung zwischen PC und Handy geht, braucht man ein Konto, das kostenlos ist. Der Haken ist der, dass wenn man sich 3 Monate mit dem Konto nicht angemeldet hat, oder seine Daten zwischen Handy und PC nicht synchronisiert hat, das Konto gelöscht wird.

Man kann aber jederzeit am PC seine Stapel sichern.

### Schritt 1: Anmelden

Öffne einen Browser deiner Wahl und gebe http://www.ankiweb.net ein.

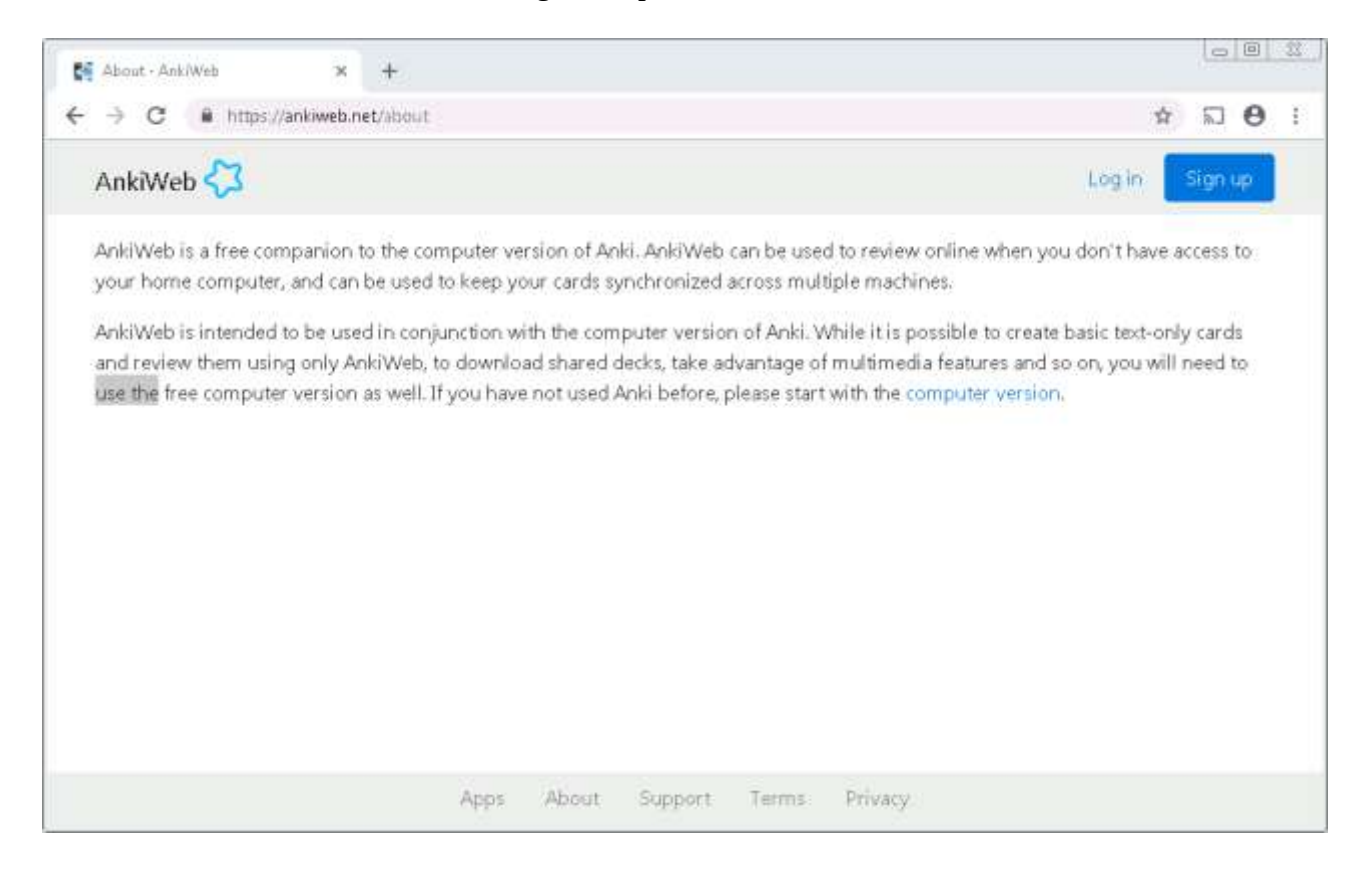

Klicke oben auf "Sign up"

Gebe deine E-Mail zweimal ein und vergebe ein Passwort für dein Konto. Danach bekommst Du eine E-Mail mit einem Link, um deine Registrierung abzuschließen. In der E-Mail auf den Link klicken und die Anmeldung ist fertig.

## Schritt 2: Software für PC

### Schritt 2a: Installieren

Im gleichen Browserfenster kann man auf "Apps" klicken oder diesen Link nutzen:

https://apps.ankiweb.net/

#### Bisschen runterscrollen:

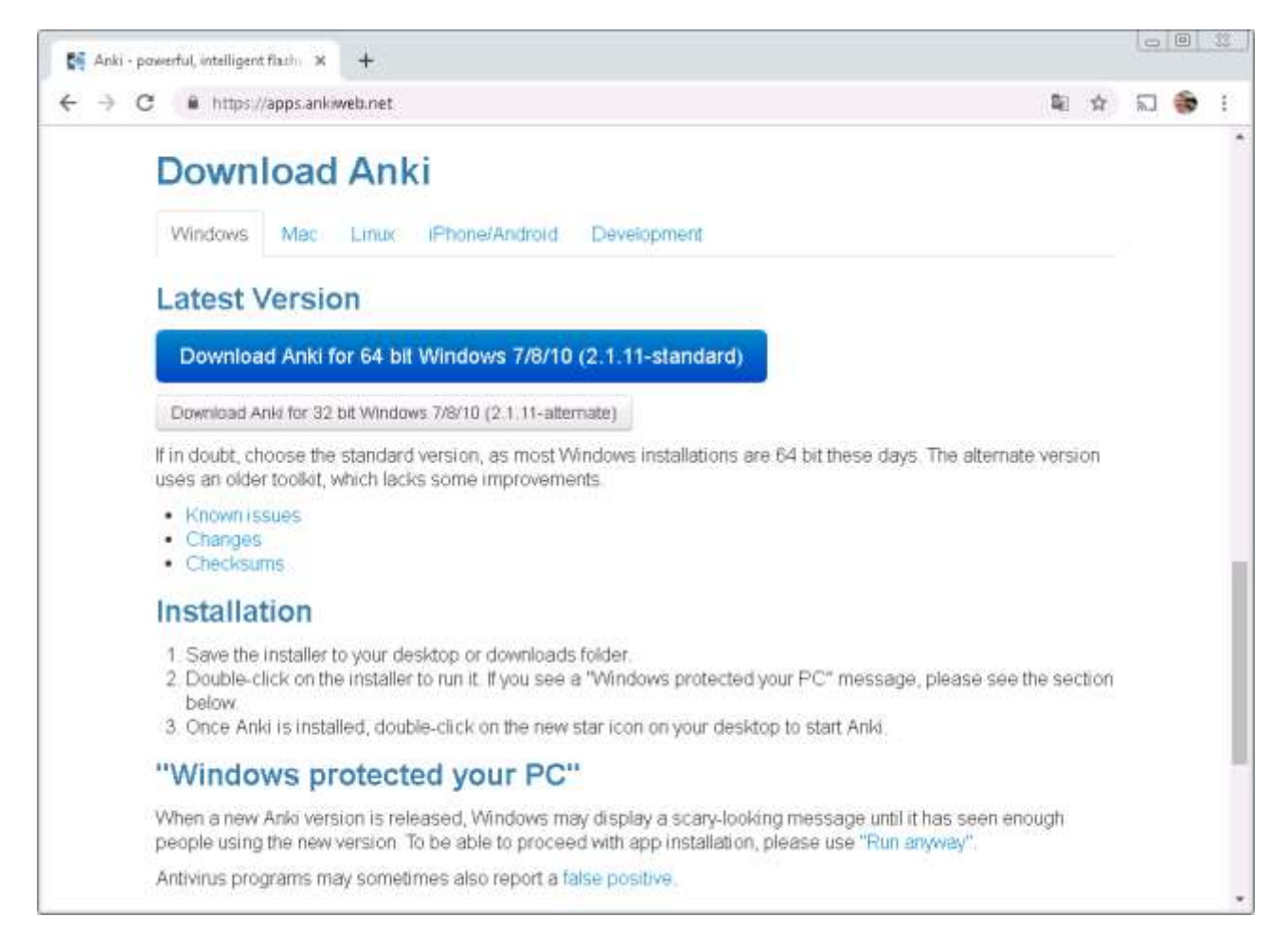

Software für Windows oder Mac runterladen und installieren wie sonst auch. Wenn ihr das sonst nicht macht, den Familien-Admin bitten das zu machen ;-)

## Schritt 2b: Einrichten und nutzen

Wenn ihr Anki das erste Mal startet, oder ein zweites Profil anlegt, dann sieht Anki unter Windows so aus:

| 😽 Anki | - test     |                 |                 |            |                |     | • 💌 |
|--------|------------|-----------------|-----------------|------------|----------------|-----|-----|
| Datei  | Bearbeiten | Werkzeuge       | Hilfe           |            |                |     |     |
|        |            | Stapel          | Hinzufügen      | Durchsu    | chen           |     | M O |
|        | Stapel     |                 |                 | Fällig     | Neu            |     |     |
|        | Standar    | d               |                 |            |                |     |     |
|        |            | Heute wur       | den 0 Karten in | 0 Sekunden | ı gelernt.     |     |     |
|        |            |                 |                 |            |                |     |     |
|        |            |                 |                 |            |                |     |     |
|        |            |                 |                 |            |                |     |     |
|        |            |                 |                 |            |                |     |     |
|        | Sta        | apel herunterla | den Stapel e    | rstellen   | Datei importie | ren |     |

Nun klickt ihr entweder auf den "Synchronisieren" Knopf oder drückt "y". Dann seht ihr dieses Fenster.

| 🛃 Anki 💦 💽 💌                                                                                                    |  |  |  |  |  |  |
|----------------------------------------------------------------------------------------------------|--|--|--|--|--|--|
| Anmeldung<br>erforderlich                                                                                                    |  |  |  |  |  |  |
| Um die Sammlung zu synchronisieren ist die<br>Anmeldung zu einem kostenfreien Nutzerkonto<br>notwendig, <u>Registrierung hier</u> . Danach bitte hier<br>Benutzernamen und Passwort eingeben. |  |  |  |  |  |  |
| AnkiWeb-Kennung:                                                                                                    |  |  |  |  |  |  |
| Passwort:                                                                                                    |  |  |  |  |  |  |
| OK Abbrechen                                                                                                    |  |  |  |  |  |  |

Dort bedeutet AnkiWeb-Kennung die E-Mail-Adresse und dann noch das Passwort, das was ihr unter Schritt 1 genutzt habt, feritg mit OK.

Nun ist Eure Einrichtung fertig. Mit "Stapel erstellen" erstellt ihr eure eigenen Stapel.

Mit "Stapel importieren", könnt ihr runtergeladenen apkg-Dateien importieren. Oder von Euch vorher gesicherte apkg-Dateien importieren.

Mit "Stapel herunterladen" werdet ihr in den Bereich der Ankiweb-Webseite geleitet, der die von anderen Usern freigegebenen Stapel für Euch zum Durchsuchen und Download bereithält.

Der Rest ergibt sich mit "Hinzufügen" und "Durchsuchen". Einfach ausprobieren. Ihr könnt alles, was ihr eingebt, auch einfach wieder löschen. Man kann nix kaputtmachen, außer löschen ;-)

## Schritt 3: Software fürs Handy

Für Android heißt die App: https://play.google.com/store/apps/details?id=com.ichi2.anki&hl=de

Einfach aus dem Playstore fischen und installieren. Das wichtige ist, sich in der App mit dem Konto zu verbinden.

Dazu wählt ihr unter "Einstellungen" in der App oben links im Burger-Menü, unter "Allgemeine Einstellungen" das AnkiWeb-Konto und gebt dort E-Mail und Passwort an. Fertig.

Der Rest in der App ist durch rumspielen rauszukriegen.

### Schritt 4: Importieren und nutzen von externen Lernkarten

Unter Datei -> Importieren oder über Strg+I den Importieren-Dialog öffnen und dann in den Ordner gehen, wo man die apkg-Datei runtergeladen hat:

| 🚰 Importieren                                              |                                                                        |                                                                                                    |   |                                                |                                                                                            |                                                                                                    |       |  |
|------------------------------------------------------------|------------------------------------------------------------------------|----------------------------------------------------------------------------------------------------|---|------------------------------------------------|--------------------------------------------------------------------------------------------|----------------------------------------------------------------------------------------------------|-------|--|
| Suchen in: 🎼 C:\Users\boerns\AppData\Roaming\Anki2 🔽 😋 📀 📀 |                                                                        |                                                                                                    |   |                                                |                                                                                            | 0                                                                                                    | 📑 🗉 🔳 |  |
| Mein Com                                                   | iputer                                                                 | Name<br>addons<br>addons21<br>Benutzer 1<br>test<br>crash.log<br>Plattdüütsch-op-Sylt.apkg<br>prefs.db<br>prefs21.db<br>README.txt | • | 0 Byte<br>228 KB<br>15 KB<br>15 KB<br>229 Byte | Typ<br>Ordner<br>Ordner<br>Ordner<br>Iogtei<br>apktei<br>db Datei<br>db Datei<br>txt Datei | Änderungsdatu<br>11.03.23:21:45<br>11.06.21:12:42<br>11.06.21:51:50<br>11.06.27:51:47<br>11.06.27:51:47<br>11.06.27:51:20<br>11.06.21:27:15<br>11.03.23:21:45 |       |  |
| Dateiname:                                                 | ame: Plattdüütsch-op-Sylt.apkg Öffnen                                  |                                                                                                    |   |                                                |                                                                                            | Öffnen                                                                                                    |       |  |
| Dateien des Typs:                                          | Dateien des Typs: Durch Absatzmarken oder Semikola getrennter Text (*) |                                                                                                    |   |                                                |                                                                                            | Abbrechen                                                                                                    |       |  |

Nach dem "Öffnen" wird der Inhalt importiert. Wenn ihr auf den Importierten Stapel klickt, sollte das so aussehen:

| 😵 Anki - test              |              |                   |      |
|----------------------------|--------------|-------------------|------|
| Datei Bearbeiten Werkzeuge | Hilfe        |                   |      |
| Stapel                     | Hinzufügen   | Durchsuchen       | ni o |
|                            | Plattdüütsch | -op-Sylt          |      |
| Neu:                       | 20           |                   |      |
| Lernen:                    | 0            | Jetzt lernen      |      |
| Wiederh                    | olen: 0      |                   |      |
|                            |              |                   |      |
|                            |              |                   |      |
|                            |              |                   |      |
|                            |              |                   |      |
|                            |              |                   |      |
|                            |              |                   |      |
|                            |              |                   |      |
|                            |              |                   |      |
| Optior                     | en Benutzerd | efiniertes Lernen |      |

Nun kann man anfangen zu lernen oder die Daten erstmal mit der Cloud synchronisieren, damit ihr sie über synchronisieren auf Eurem Anki auf Eurem Handy ins Handy übertragen könnt.

Über Durchsuchen:

| 🔍 Browser (3744 Karten gezeigt; 1 ausgewählt)             |                     |             |               |                                      |                     |  |
|-----------------------------------------------------------|---------------------|-------------|---------------|--------------------------------------|---------------------|--|
| Bearbeiten Geheizu Hilfe                                  |                     |             |               |                                      |                     |  |
| 📌 Hinzufügen 🛛 🕕 Details                                  | 😭 Markieren         | 🕕 Aussetzen | 🟈 Verschieben | 🍜 Schlagworte hinzufügen 👘 🥙 Schlagv | vorte entfernen 🛛 💙 |  |
| 🚽 👩 Gesamte Sammlu                                        | deck:Plattdüütsch-o | p-Sylt      | Suche         | Vorschau                             |                     |  |
| Aktueller Stapel                                          | Sortierfeld 🔶       | Karte       | Fällig        | Stapel                               | <u>^</u>            |  |
| 🔟 Heute gesehen                                           | Aadboor / Stork     | Karte 1     | 2823          | Plattdüütsch-op-Sylt                 |                     |  |
| Heute fehlgeschla                                         | Aadboor / Stork     | Karte 2     | 2823          | Plattdüütsch-op-Sylt                 |                     |  |
| Lernen                                                    | Aal                 | Karte 1     | 1845          | Plattdüütsch-op-Sylt                 |                     |  |
| 🧿 Wiederholen                                             | Aal                 | Karte 2     | 1845          | Plattdüütsch-op-Sylt                 |                     |  |
| 🥑 Fällig<br>                                              | Aals                | Karte 1     | 1995          | Plattdüütsch-op-Sylt                 |                     |  |
| Ausgesetzt                                                | Aals                | Karte 2     | 1995          | Plattdüütsch-op-Sylt                 | -                   |  |
| <ul> <li>U Lernbremse</li> <li>Plattdüütsch-op</li> </ul> |                     |             |               |                                      |                     |  |
| Standard                                                  | Fremdsprache        |             |               |                                      |                     |  |
| Einfach (beide Ric<br>Einfach (beide Ric                  | Aadboor / Stork     |             |               |                                      |                     |  |
| 🛛 🐱 Einfach (eine oder                                    | Hochdeutsch         |             |               |                                      |                     |  |
| 🔤 🔽 Lückentext                                            | Storch              |             |               |                                      |                     |  |
|                                                           |                     |             |               |                                      |                     |  |
|                                                           | Schlagworte         |             |               |                                      |                     |  |

Könnt ihr die Karten alle durchsehen, in den Karten suchen oder sie verändern.

Über Hinzufügen könnt Ihr Karten hinzufügen:

| 🚽 Hinzufügen |            |                         | - • •                |
|--------------|------------|-------------------------|----------------------|
| Тур          | Einfach    | Stapel                  | Plattdüütsch-op-Sylt |
| Felder       | Karten     | B I U A <sup>2</sup> A2 | Ц_▼[] 0 ● ▼          |
| Vorderseite  |            |                         |                      |
|              |            |                         |                      |
| Rückseite    |            |                         |                      |
|              |            |                         |                      |
|              |            |                         |                      |
|              |            |                         |                      |
|              |            |                         |                      |
| Schlagworte  |            |                         |                      |
| Schlagworte  | 1 Page 601 |                         | C-LI-O               |
|              | Hinzufügen | Verlaut Verlaut         | Schließen Hilfe      |

Veel Spood!

Gruß

Alex